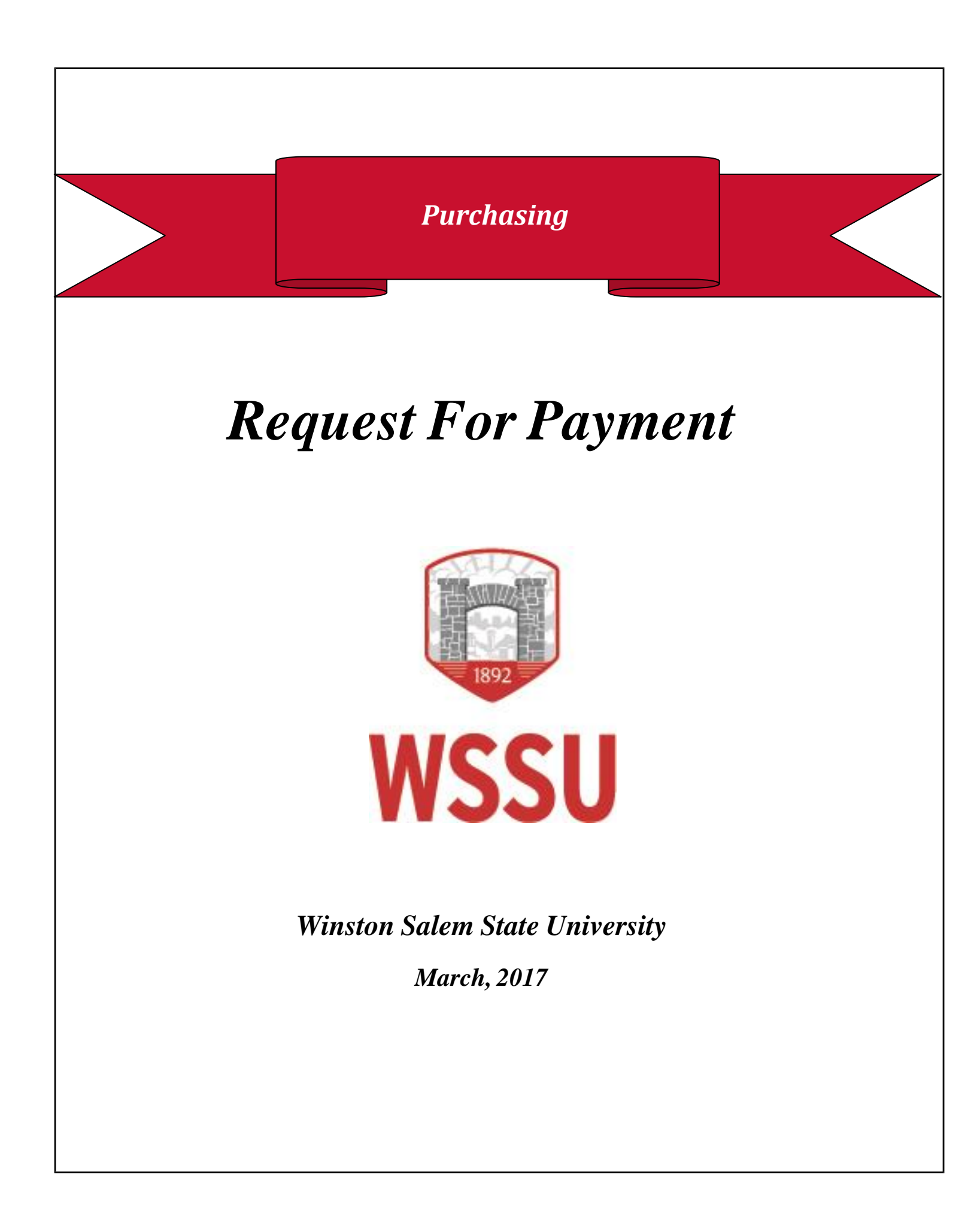

## **Table of Contents**

| Table of Contents           | 2  |
|-----------------------------|----|
| Request for Payment Form    | 3  |
| Non-AllowablePayments       | 4  |
| Request for Payment Process | 4  |
| Splitting Account Codes     | 13 |

## **Request for Payment Form**

**PLEASE NOTE:** Requests for "after the fact" and non-allowable items cannot be processed using this form. Payment must be made with the P-Card (under \$2,500), or through SciQuest (requisition) for amounts in excess of \$2,500. This form is for direct payments (non-encumbered) only and must fall under the following categories/Account Codes:

| 919100 | - | Legal Fees                                                    |
|--------|---|---------------------------------------------------------------|
| 919500 | - | Honorariums (Contract must be attached)                       |
| 919900 | - | Personal Service Contracts (Contract must be attached)        |
| 929000 | - | Reimbursements (Non-Travel)                                   |
| 932110 | - | Postage                                                       |
| 939310 | - | Meetings & Entertainment (Itemized Receipts Must Be Attached) |
| 939190 | - | Miscellaneous Services (Aramark, Banking Fees, Debt Service)  |
| 945110 | - | Fire Insurance                                                |
| 945130 | - | Auto Liability Insurance 945190 - Other Insurance             |
| 949110 | - | Memberships (\$2,500 or more) 949130 - Licenses Permits       |
| 969820 | - | Student Payments such as stipends                             |
| G25900 | - | Agency Funds                                                  |

Exceptions may be made if the request accompanies a formal written exception request identifying reason for not following University procedures and what steps will be taken in the future assuring this infraction will not reoccur. The package must include documented evidence of a senior departmental officer's evaluation and approval. Requestors should understand this is a request, not a guarantee.

Visit the Purchasing website for more information on the Request For Payment Process.

Request For Payment Training will be provided once a month. For questions call Purchasing at 750-2930.

**PLEASE NOTE:** Revenue Accounts (11\*\*\*\*) payments will need to be submitted in person by printing off the form.

### Non-Allowable Payments

The following payments **will not** be processed on the "Request For Payment" form:

Repairs Printing Advertisement Maintenance Agreements Office supplies

Other supplies Agency payments (should be processed as a transfer) Non-employee reimbursements Motor coach

### **Request for Payment Process**

1. <u>Check the Budget.</u> Log into Banner to make sure funds are available in the account. Use Banner form FGIBAVL.

| Oracle Fus                              | ion Middleware Forms Services: O                  | pen > FGIBAVL                                                                                                    |                                                                                                    |                                         |                      | - 0 -               |
|-----------------------------------------|---------------------------------------------------|----------------------------------------------------------------------------------------------------|----------------------------------------------------------------------------------------------------|-----------------------------------------|----------------------|---------------------|
| le Edit Q                               | ptions Block Item Record Que                      | ery Tools Help                                                                                                    |                                                                                                    |                                         |                      |                     |
| a 🔊 🛙                                   | )   🛥 🖨 🖻   🎓 🍞                                   | 😰 📾 🛞   🗛   📇                                                                                                    | ▶ ●   ● ● ●   ◆                                                                                               | 🕀   🕐   🛞   💡   🕽                       | (                    |                     |
| Budget Av                               | ailability Status FGIBAVL 8.6.1.4                 | (WSSUTEST) DODDDDDDDDDD                                                                                                    | 000000000000000000000000000000000000000                                                                       | 000000000000000000000000000000000000000 |                      | 600000 <u>×</u>     |
| Chart:<br>Fiscal Ye<br>Index:<br>Commit | ear: 16 V<br>Type: Both V<br>Keys -> Fund: 117020 | Fund:         117020           Organization:         25030           Account:         919900           Program:         170           Organization:         25030 | Data Processing     Administrative Data     Other Contract Serv     Institutional Support     Account: 919900 | Center<br>((4)<br>Program: 170          | Pending Documents    | 5                   |
| Account                                 | Title                                             | Adjusted Budget                                                                                                    | YTD Activity                                                                                                  | Commitments                             | Available Balance De | Pending<br>ocuments |
| 919900                                  | Other Contract Serv(14)                           | 3,805.00                                                                                                    | 3,805.00                                                                                                    | 0.00                                    | 0.00                 |                     |
| 920000                                  | Supplies and Materials Pool(L4)                   | 66,953.00                                                                                                    | 2,428.56                                                                                                    | 0.00                                    | 64,524.44            |                     |
| 930000                                  | Current Services Pool(L4)                         | 35,000.00                                                                                                    | 9,524.39                                                                                                    | 0.00                                    | 25,475.61            |                     |
| 931000                                  | Travel Pool(L4)                                   | 40,000.00                                                                                                    | 14,715.05                                                                                                    | 0.00                                    | 25,284.95            |                     |
| 932000                                  | Communications Pool(L4)                           | 25,000.00                                                                                                    | 91,062.92                                                                                                    | 0.00                                    | -66,062.92           |                     |
| 934000                                  | Printing Binding Pool(L4)                         | 0.00                                                                                                    | 0.24                                                                                                    | 0.00                                    | -0.24                |                     |
| 39000                                   | Other Current Serv(L4)                            | 5,000.00                                                                                                    | 2,176.56                                                                                                    | 0.00                                    | 2,823.44             |                     |
| 40000                                   | Fixed Charges Pool(L4)                            | 10,000.00                                                                                                    | 0.00                                                                                                    |                                         | 10,000.00            |                     |
| 942000                                  | Other Fixed Charges Pool (L4)                     | 225,000.00                                                                                                    | 168,013.68                                                                                                    | 16,607.92                               | 40,378.40            |                     |
| 943000                                  | Rent Lease Oth Equip Pool(L4)                     | 7,100.00                                                                                                    | 5,839.72                                                                                                    | 0.00                                    | 1,260.28             |                     |
| 950000                                  | Capital Outlay Pool(L4)                           | 20,000.00                                                                                                    | 16,025.00                                                                                                    | 0.00                                    | 3,975.00             |                     |
|                                         |                                                   |                                                                                                    |                                                                                                    |                                         |                      |                     |
|                                         | Total:                                            | 437,858.00                                                                                                    | 313,591.12                                                                                                    | 16,607.92                               | 107,658.96           | -                   |
| ccount Cod<br>ecord: 1/11               | de. Duplicate Item to view Pending                | Documents.                                                                                                    |                                                                                                    | ****                                    |                      |                     |

2. <u>Find the Vendor ID</u>. Use Banner form FTMVEND to locate the vendor BANNER ID number. If the vendor is not in BANNER, then complete a WSSU Vendor Registration form. If it is in Banner and <u>NOT</u> in SU Express, contact Purchasing at ext. 2930.

| Oracle Fusion Middlew Eile Edit Options Block                                                        | are Forms Services: Open > FTMVEND<br>k [tem Record Query Tools Help<br>A P ( ) ( ) ( ) ( ) ( ) ( ) ( ) ( ) ( ) ( | ×→□□                                                                                                    |
|----------------------------------------------------------------------------------------------------|----------------------------------------------------------------------------------------------------|----------------------------------------------------------------------------------------------------|
| Vendor: 940<br>Corporation: Bes<br>Last Name:<br>Vendor Maintenance                                  | Additional Information Vendor Types Address                                                                       | Select Address Tab.                                                                                                    |
| From Date:<br>Address Type:<br>Sequence Number<br>Street Line 1:<br>Street Line 2:<br>Street Line 3: | To Date: Vi                                                                                                    | Prify Address   Inactivate Address   Inactivate A |
| City:<br>State or Province:<br>ZIP or Postal Code<br>County:<br>Nation:                              | Minneapolis<br>MN V Minnesota<br>555440<br>V                                                                      | Last Update         User:       JENKINSJM         Activity Date:       03-MAR-2016         Area Code       Phone Number       Extension                                                                                                    |
| Telephone Type:                                                                                      | BI Billing<br>Fax Number:                                                                                         | 888         2378289           952         4303222           E-mail         ************************************                                                                                                    |

Note: Out of state Payee Subject to 4% NC Withholding. This payment may be taxable.

3. <u>Logging into E-Procurement</u>. In a Web Browser, enter the URL (Web Address) provided by Purchasing.

|        | WINSTON                                     |
|--------|---------------------------------------------|
|        | SATEM                                       |
|        | SALLIVI                                     |
|        | STATE                                       |
|        | UNIVERSITY                                  |
|        | ®                                           |
|        |                                             |
| jenkir | ); (user account name, e.g. smitnj)<br>nsjm |
| Passw  | ord:                                        |
|        | •••••                                       |
|        |                                             |
|        |                                             |
|        | Password: Same as e-mail password.          |
|        | Password: Same as e-mail password.          |
| For    | Password: Same as e-mail password.          |

- Input User name example: valentineje (lowercase)
- Password (Network Password)
- Sign In

- Jacqueline Jenkins 🔻 🔺 🏴 🔂 🌲 📜 0.00 USD 🛛 Search (Alt+Q) SU ñ 📜 Shop 🗦 Shopping 🗦 Shopping Home 🗢 Ē ۵ Shop Everything ~ Go Go to: advanced search | favorites | forms | non-catalog item | quick order Browse: suppliers | categories | contracts | chemicals 1 ➤ Showcased Vendors Ê Fisher Scientific IGER 1 **8**, ✓ Punch-out ٥ Alphanumeric Coxessa CDWG Fastenal **Est**office BIO RAD camcor. inc inovo IBM. Office DEPOT ✓ Forms **Request For Payment**
- 4. Select the **Request For Payment** icon that is displayed on the homepage.

۹

?

?

?

V

🔊 Logout

~

- 5. **Supplier.** Key in the vendor name or company name.
- 6. **Remit to Address.** Select the appropriate address for mailing the check. Make sure the address is in BANNER.
- 7. **Campus Contact Person.** Enter the responsible Budget Manager's Name, or the person keying in the request for payment.
- 8. **Telephone Number.** Enter the campus telephone extension.
- 9. E-mail. Key in the appropriate e-mail address.
- 10. **Department.** Key in department requesting the payment.
- 11. **Building/Room.** Enter the full name of the building (ex: Eller Hall) and room/office number.
- 12. **Requested Payment Justification.** Provide an adequate description to justify payment for product/service.
- 13. **Payment Amount.** Enter the dollar amount of the check request.
- 14. **Documentation/Justification.** ALL receipts/documents/forms/etc. must be attached to the form.
- 15. Method of Check Distribution. Please select one of the two options.
- 16. Payment Request Agreement: Enter your initials.

| Camp                               | ous Contact Information                               | ? Supplier's Billing and Address Information ?                                         |
|------------------------------------|-------------------------------------------------------|----------------------------------------------------------------------------------------|
| Contacts's Name                    | Jacqueline Jenkins                                    | Supplier                                                                               |
| Contact's Telephone Number         | 336-750-2791                                          | Supplier Best Buy 😭 more info                                                          |
| Contact's E-mail                   | jenkinsjm@wssu.edu                                    | select different supplier                                                              |
| Contact's Department               | Process Improvement                                   | Fulfillment Billing 1: (preferred)                                                     |
| Contact's Building/Room #          | Computer Science 1111                                 | Address P O Box 949<br>Att: Kevin Lackey                                               |
| Needed By                          | 03/03/2016                                            | Minneapolis, MN 55440 USA                                                              |
|                                    | mm/dd/yyyy                                            | select different fulfillment center                                                    |
|                                    |                                                       | Supplier +1 (888) 237-8289<br>Phone                                                    |
|                                    |                                                       | Select appropriate billing address.                                                    |
|                                    |                                                       | Email or telephone number will be listed below                                         |
|                                    |                                                       | Requestor                                                                              |
|                                    |                                                       | Email (Plain jenkinsjm@wssu.edu                                                        |
|                                    |                                                       | Text)                                                                                  |
|                                    |                                                       | Requested Payment for computer serves rendered.                                        |
|                                    |                                                       | Payment                                                                                |
|                                    |                                                       | JUSTITICATION                                                                          |
|                                    |                                                       |                                                                                        |
|                                    |                                                       | 63 characters remaining expand   clear                                                 |
|                                    |                                                       | Note: Out of state Payee Subject to 4% NC Withholding. This<br>payment may be taxable. |
|                                    |                                                       | Payment 250.00                                                                         |
|                                    |                                                       | Amount                                                                                 |
|                                    |                                                       | Documentation/Justification must be attached (Required):                               |
|                                    |                                                       |                                                                                        |
|                                    |                                                       | Add Attachments                                                                        |
|                                    | Method Of Check D                                     | istribution ?                                                                          |
| Check Box That Applies:            |                                                       |                                                                                        |
| Mail to Payee                      |                                                       |                                                                                        |
|                                    | 200 Thompson Ctr                                      |                                                                                        |
| Pick Up Check In Student Accounts- |                                                       |                                                                                        |
| Pick Up Check In Student Accounts- | Payment Request A                                     | Agreement ?                                                                            |
| Pick Up Check In Student Accounts- | Payment Request A                                     | Agreement ? he product/service for this pay request was obtained and is just and       |
| Pick Up Check In Student Accounts- | Payment Request A<br>I certify that th<br>reasonable. | Agreement ?<br>he product/service for this pay request was obtained and is just and    |

17. Scroll to the top of the form. Select Add and go to Cart. Click Go.

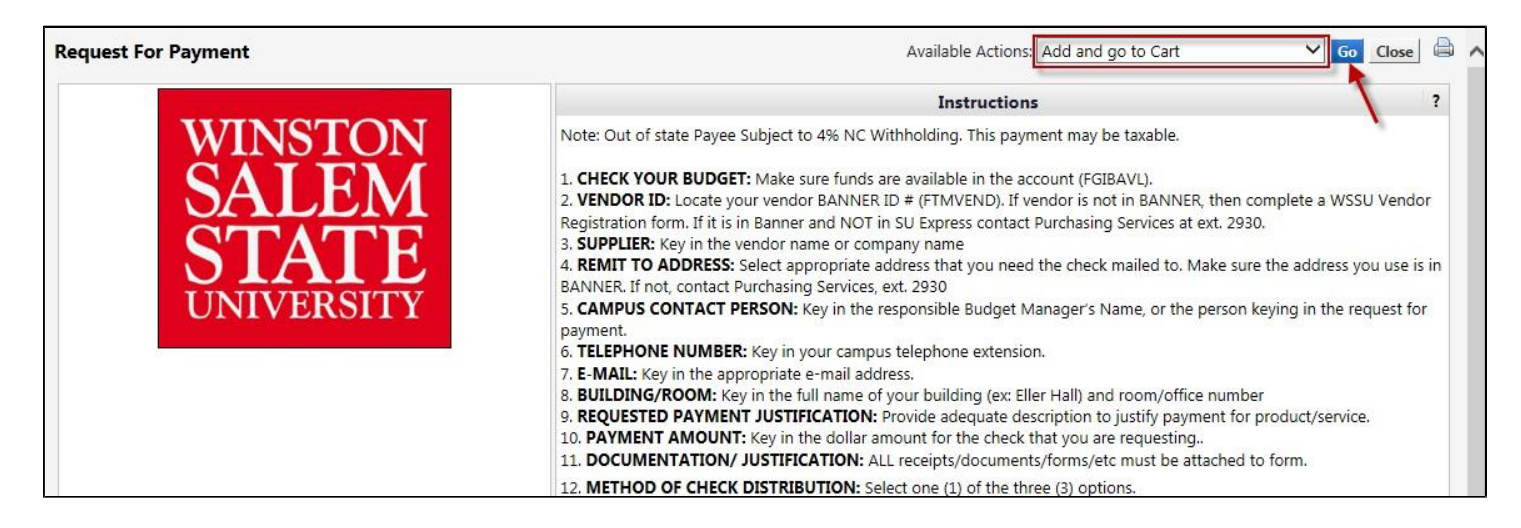

- 18. Update Name This Cart to reflect what is being ordered.
- 19. Commodity Code. Select a commodity codes that best reflects the category for the requested payment.
- 20. Click Update.
- 21. Click Proceed to Checkout.

| ñ           | - SU                                                                                                    | Jacqueline Jenkins 🔻 ★ Action Items 729 Notifications 👩 🍹 250.00 USD 🔍 🖍                                                                                    |
|-------------|----------------------------------------------------------------------------------------------------|----------------------------------------------------------------------------------------------------|
| 1           | Shop > My Carts and Orders > Open My Active Shopping Cart  → Cart - 1532020 - Draft Requisition                                                                                                    |                                                                                                    |
|             | Shopping Cart for Jacqueline Jenkins Name this cart: Dr. Jones Computer Services                                                                                                    | Continue Shopping     1 Item(s) for a total of 250.00 USD     subtotal: 250.00 USD     estimated tax, shipping & handling: 0.00 USD     Proceed to Checkout |
| <b>1</b>    | Have you made changes? Update                                                                                                    | Belect All                                                                                                    |
|             | Best Buy 🞲 more info<br>Billing 1 Edit<br>P O Box 949, Att: Kevin Lackey, Minneapolis, MN 55440 USA                                                                                                    |                                                                                                    |
| 0           | Product Description Search                                                                                                    | Unit Price Quantity Total 🗌                                                                                                    |
| \$          | Item added on<br>Mar 14, 2016       Request For Payment       open form         Add to Favorites       Commodity Code       B1110000         Remove       Taxable       Computer services         More Actions       Capital Expense       Capital Expense | 250.00 usp 1 <b>250.00</b> usp 🗆                                                                                                    |
| <b>01</b> 0 |                                                                                                    | See configuration for this requisition<br>view carts<br>view cart history                                                                                   |

22. The below highlighted message bar will inform you of the required field(s) that must be addressed. **Note:** The message required fields are subject to change.

| 📕 Shop > M          | / Carts and Orders > Op                                                   | en My Active Shopping Cart 🗢                          | > Accounting Cod | les - 1510772 - Draft Requisition          | this message bar!!!           | shopping cart | Continue Shop       |
|---------------------|---------------------------------------------------------------------------|-------------------------------------------------------|------------------|--------------------------------------------|-------------------------------|---------------|---------------------|
|                     | <ul> <li>Almost read</li> <li>Required fi</li> <li>Required fi</li> </ul> | dy to go! The list below<br>eld: Account<br>eld: Fund | needs to be add  | iressed before the request car             | n be submitted.               |               |                     |
| Requisition         | PR Approvals PO Pre                                                       | view Comments Attachme                                | ents (1) History |                                            |                               |               |                     |
| Summary             | Shipping Billing                                                          | Accounting Codes                                      | Supplier Info    | Taxes/S&H                                  |                               |               |                     |
|                     |                                                                           |                                                       |                  |                                            |                               |               | Hide value descript |
|                     |                                                                           |                                                       |                  | Accounting Codes                           |                               |               |                     |
|                     |                                                                           |                                                       | These values ap  | oply to all lines unless specified by line | item                          |               | [                   |
| -                   | Fund                                                                      | Organ                                                 | zation           | Program                                    | Acco                          | ount          | edi                 |
| no value<br>Require | ed field                                                                  | nov                                                   |                  |                                            | © Required field              |               |                     |
|                     | 1                                                                         |                                                       |                  |                                            |                               |               |                     |
|                     | 1                                                                         |                                                       |                  |                                            | For selected line items Add t | to Favorites  | ✓ G                 |

- 23. Click the highlighted **Required field** under Fund code. Enter the appropriate fund code.
- 24. Click the highlighted **Required field** under Account code. Enter the appropriate Account code.
- 25. Account. Select one account code from the below list. Select the account code that corresponds with the type of requested payment.
  - 919100 Legal Fees
  - 919500 Honorariums (Contracts must be attached)
  - 919900 Personal Service Contracts (Contracts must be attached)
  - 929000 Reimbursements (Non-Travel)
  - 939190 Miscellaneous Services (Aramark, Banking Fees, Debt Services)
  - 945110 Fire Insurance
  - 945130 Auto Liability Insurance
  - 945190 Other Insurance
  - 949110 Memberships (**\$2,500 or more**)
  - 969820 Student Payments such as stipends
  - 939310- Meetings & Entertainment (Itemized Receipts Must Be Attached)
  - G25900 Agency Funds Only

#### 26. Click recalculate/validate values and Save.

|   | SU                                                                     |                                                                                      |                                                              |                   | Jacqueline Jenkins 🔻                                   | \star Action  | Items 566                                                              | Notifications 4             | 1 250.00   | USD Q          |
|---|------------------------------------------------------------------------|--------------------------------------------------------------------------------------|--------------------------------------------------------------|-------------------|--------------------------------------------------------|---------------|------------------------------------------------------------------------|-----------------------------|------------|----------------|
|   | Shop > My Carts                                                        | nd Orders > Open M                                                                   | ly Active Shopping Cart 🗢                                    | > Accounting Code | es - 1510772 - Draft Requisition                       |               |                                                                        |                             |            | 1 Logout       |
|   | _                                                                      |                                                                                      |                                                              |                   |                                                        |               | 🕚 Re                                                                   | eturn to shopping cart      | O Continu  | ue Shopping    |
|   | 4                                                                      | <ul> <li>Almost ready t</li> <li>Required field:</li> <li>Required field:</li> </ul> | o go! The list below<br>Account<br>Fund                      | needs to be add   | ressed before the request ca                           | in be submitt | ed.                                                                    |                             |            |                |
| R | Requisition PR Ap                                                      | provals PO Preview                                                                   | Comments Attachme                                            | ents (1) History  |                                                        |               |                                                                        |                             |            |                |
|   | Summary Ship                                                           | ping Billing                                                                         | Accounting Codes                                             | Supplier Info     | Taxes/S&H                                              |               |                                                                        |                             |            | 2              |
|   |                                                                        |                                                                                      |                                                              |                   |                                                        |               |                                                                        |                             | Hide value | e descriptions |
|   |                                                                        |                                                                                      |                                                              |                   | Accounting Codes                                       |               |                                                                        |                             |            | ?              |
|   | Accounting Cod                                                         | es                                                                                   |                                                              |                   |                                                        |               |                                                                        |                             |            | ? X            |
|   |                                                                        | und                                                                                  | Organ                                                        | nization          | Program                                                |               |                                                                        | Account                     | add split  |                |
|   | 117020                                                                 | ×                                                                                    | 25030                                                        |                   | 170                                                    | 93            | 9190                                                                   |                             |            |                |
|   | Select from profile values<br>Select from all values<br>Required field |                                                                                      | t from profile values<br>t from all values<br>tequired field |                   | Select from profile values.<br>Select from all values. | s Sel         | Select from profile values<br>Select from all values<br>Required field |                             |            | - 1            |
| 5 |                                                                        |                                                                                      |                                                              |                   | Save Cancel                                            |               |                                                                        | recalculate / validate valu | ies        |                |

### 27. Click Place Order

| <b>SU</b>                                                                                                    |                                                                                                    |           |                                                                                                    |                                                                         |                   |                                                                                                    |                      |
|----------------------------------------------------------------------------------------------------|----------------------------------------------------------------------------------------------------|-----------|----------------------------------------------------------------------------------------------------|-------------------------------------------------------------------------|-------------------|----------------------------------------------------------------------------------------------------|----------------------|
| 📜 Shop > My Carts a                                                                                                    | and Orders > Open My Active Shoppir                                                                             | ng Cart 🗢 | > Summary - 152                                                                                                    | 25866 - Draft Requisition                                               |                   |                                                                                                    | N                    |
| 🥝 General 🥝 S                                                                                                    | Shipping 🥝 Billing 🥝 Accoun                                                                                     | nting Coc | les 📀 Internal                                                                                                    | Notes and Attachments                                                   | 🖉 External Note   | es and Attachments 🥏 Final Review                                                                                      | · · · · Place Or     |
|                                                                                                    |                                                                                                    |           |                                                                                                    |                                                                         |                   | Return to shopping car                                                                                                 | rt 🕔 Continue Shopp  |
| Permitriking pro-                                                                                                    | Once you have reviewed the                                                                                      | e detail: | s, you may cont                                                                                                    | tinue by clicking the                                                   | button at the top | p of the page.                                                                                                    |                      |
| Commented PR Ap                                                                                                    | provais PO Preview Comments                                                                                     | Attachm   | Supplier Info                                                                                                    | Taylor (C 911)                                                          |                   |                                                                                                    | <b>A</b>             |
| A COMPANY AND A COMPANY AND A CO | pping billing Accounting c                                                                                      | oues      | Supplier Into                                                                                                    | Taxes/Sour                                                              |                   |                                                                                                    | 9                    |
| Hide header                                                                                                    |                                                                                                    |           |                                                                                                    |                                                                         |                   |                                                                                                    | Hide value descripti |
| Hide header                                                                                                    | General                                                                                                    | ?         |                                                                                                    | Shipping                                                                | ?                 | Billing                                                                                                    | Hide value descripti |
| Cart Name<br>Description<br>Priority<br>Prepared by<br>Prepared for                                                                                                    | <b>General</b><br>Dr. Jones Computer Services<br>no volue<br>Normal<br>Jacqueline Jenkins<br>Jacqueline Jenkins | ?<br>edit | Ship To<br>Attn: Jacqueline<br>Phone: +336 (75<br>Eller Room: 203<br>Winston-Salem :<br>601 S Martin Lut<br>Eller Hall | Shipping<br>Jenkins<br>50) 2791<br>State University<br>ther King Jr. Dr | ?<br>edit         | Billing<br>Bill To<br>Accounts Payable<br>601 S. Martin Luther King Jr. Dr<br>Winston-Salem, NC 27110<br>United States | Hide value descripti |

Request for Payment 1.1

Page 11 of 16

Winston-Salem State University

### 28. Complete Message.

| Shop > My Carts and Orders                                                                                                    |                                                                                                    |                    |  |  |
|----------------------------------------------------------------------------------------------------|----------------------------------------------------------------------------------------------------|--------------------|--|--|
|                                                                                                    | Open My Active Shopping Cart ♥ > Submitted - K                                                      | equisition 1525866 |  |  |
| Requisition Sul                                                                                                    | bmitted                                                                                             |                    |  |  |
| Next Steps<br>You can view or print this<br>• <u>View Approval Statu</u><br>• <u>Search for another if</u><br>• <u>View order history</u><br>• <u>Check the status of</u><br>• <u>Return to your hom</u><br>• <u>Create new draft can</u> | at: Requisition 1525866, or via the Document Search<br>I <u>s</u><br>tem<br>an order<br>e page<br>t | h page             |  |  |
| Requisition Summary                                                                                                    |                                                                                                    |                    |  |  |
| Requisition number                                                                                                    | 1525866 Quick View                                                                                  |                    |  |  |
| Requisition status                                                                                                    | Pending                                                                                             |                    |  |  |
| Cart name                                                                                                    | Dr. Jones Computer Services                                                                         |                    |  |  |
| Requisition date                                                                                                    | 3/4/2016                                                                                            |                    |  |  |
| Requisition total                                                                                                    | 250.00 USD                                                                                          |                    |  |  |
| Number of line items                                                                                                    | 1                                                                                                   |                    |  |  |

# **Splitting Account Codes**

|                | 1. After clicking - Proceed to                                                                                             | Checko                                   | ut             |            |                                                                                                    |                   |
|----------------|----------------------------------------------------------------------------------------------------|------------------------------------------|----------------|------------|----------------------------------------------------------------------------------------------------|-------------------|
| ñ              | SU                                                                                                    |                                          |                |            | Jacqueline Jenkins 🔻 🔺 🏴 🛺 🧍 🎽 250.00 USD Search (Alt+Q)                                                                | Q                 |
| Þ              | Shop > My Carts and Orders > Open My Active Shopping (                                                                     | Cartマ 〉 Cart-1                           | 541602 - Draft | Requisitio | ion                                                                                                    |                   |
| )<br>2         | Shopping Cart for Nancy Cuthrell Name this cart: Dr. Jones Computer Services                                               | ×                                        |                |            | Continue Shopping     1 Item(s) for a total of 250.00     subtotal: 250.00     estimated tax, shipping & handling: 0.00 | USD<br>USD<br>USD |
| 11<br>24<br>14 | Have you made changes? Update  Best Buy  more info Billing 1 Edit P O Box 949. Att: Kevin Lackey. Minneapolis. MN 55440 US | A                                        |                |            | Proceed to Checkou                                                                                                    | t<br>JI []        |
|                | Product Description                                                                                                    | 1                                        |                |            | Unit Price Quantity Total                                                                                               |                   |
| ₽<br>₽         | Item added on<br>Mar 29, 2016<br>Add to Favorites<br>Remove<br>More Actions ▼ Capital Expense                              | ment open fo<br>81110000<br>Computer ser | orm            | ٩          | 250.00 usp 1 <b>250.00</b> usp                                                                                          |                   |

2. Click **edit** within the Accounting Codes section.

| Corners                                                      |                                                                 |                                                 |                                          |                      |
|--------------------------------------------------------------|-----------------------------------------------------------------|-------------------------------------------------|------------------------------------------|----------------------|
| Shop > My Carts and Orders > Open My                         | Active Shopping Cart 🗢 📏 Accounting Coo                         | des - 1526436 - Draft Requisition               |                                          |                      |
| 🤡 General 😨 Shipping 💽 Billing                               | 🛕 Accounting Codes 🧭 Internal                                   | Notes and Attachments  External N               | lotes and Attachments 🛕 Final Review     | Place C              |
| Almost ready to     Required field: A     Benuired field: A  | go! The list below needs to be add                              | dressed before the request can be               | Return to shopping c     submitted.      | art () Continue Shop |
| Requisition PR Approvals PO Preview Summary Shipping Billing | Comments Attachments (1) History Accounting Codes Supplier Info | Taxes/S&H                                       |                                          |                      |
|                                                              |                                                                 |                                                 |                                          | Hide value descrip   |
|                                                              |                                                                 | Accounting Codes                                |                                          |                      |
|                                                              | These values a                                                  | pply to all lines unless specified by line item |                                          |                      |
| Fund                                                         | Organization                                                    | Program                                         | Account                                  | ed                   |
| no value<br>Caracteria Required field                        | no value                                                        |                                                 | oo value                                 |                      |
|                                                              |                                                                 |                                                 |                                          |                      |
|                                                              |                                                                 | E/                                              | ar colocted line items. Add to Equarites |                      |

Request for Payment 1.1

Page 13 of 16

Winston-Salem State University

3. Populate the first Fund and Account codes. Then click **recalculate**. **Save**.

| ñ           | SU                                                                                                    |                                                                 | Jacqueline Jenkins 🔻                       | ★ Action Items 716 Notifications 45                                              | 🗎 1.025.00 USD 🔍 🔥                 |
|-------------|----------------------------------------------------------------------------------------------------|-----------------------------------------------------------------|--------------------------------------------|----------------------------------------------------------------------------------|------------------------------------|
|             | Figure Shop Shop My Carts and Orders Shop Open My Active Shop                                                                                                    | ping Cart 😎 📏 Accounting Codes - 1530971 - Draft R              |                                            |                                                                                  |                                    |
| ٠           | 🧟 General 🧟 Shipping 🖉 Billing 🚺 Acco                                                                                                    | unting Codes. 🥏 Internal Notes and Attachme                     | ents 🧟 External Notes and Attachments 🌲 Fi | nal Review                                                                       | Place Order                        |
| <b>₽</b>    | Almost ready to go! T     Required field: Account     Required field: Fund                                                                                                    | he list below needs to be addressed befor                       | e the request can be submitted.            | Return to shopping                                                               | cart 🕘 Continue Shopping           |
| 2           | Requisition         PR Approvals         PO Preview         Comments           Summary         Shipping         Billing         Accounting                                                                                                    | Attachments (1) History<br><b>Codes</b> Supplier Info Taxes/S&H |                                            |                                                                                  | A ?                                |
| il.         |                                                                                                    |                                                                 |                                            |                                                                                  | Hide value descriptions            |
|             |                                                                                                    |                                                                 | Accounting Codes                           |                                                                                  | ?                                  |
| <b>.</b>    | Accounting Codes                                                                                                    |                                                                 | - 12+Marg 11+Marg 1                        |                                                                                  | ? X                                |
| \$          | Fund           117020         X           Select from profile values         Select from all values           Ø Required field         Image: Control of the second second | 25030<br>Select from all values                                 | 170<br>Select from all values              | 939190<br>Select from profile values<br>Select from all values<br>Required field | add spirt                          |
|             |                                                                                                    |                                                                 | Save Cancel                                | recalculate / validate va                                                        | lues                               |
| <b>0</b> 10 | Product Description           1         Request For Payment immeriation.           Accounting Codes (same as header)                                                                                                    |                                                                 | Catalog No Si                              | ze / Packaging Unit Price Quantity<br>1,025.00 1                                 | Ext. Price<br>1,025.00 USD<br>edit |

4. Scroll to the line item and click **edit**.

|                                                                        |                                                         |                                                           |                                                                  | Hide value descrij                                    |
|------------------------------------------------------------------------|---------------------------------------------------------|-----------------------------------------------------------|------------------------------------------------------------------|-------------------------------------------------------|
|                                                                        | Ace                                                     | counting Codes                                            |                                                                  |                                                       |
|                                                                        | These values apply                                      | to all lines unless specified by line item                |                                                                  |                                                       |
| Fund                                                                   | Organization                                            | Program                                                   | Account                                                          | e                                                     |
| 117020<br>Data Processing                                              | 25030<br>Administrative Data Center                     | 170                                                       | 939190<br>Misc Serv(L4)                                          |                                                       |
|                                                                        |                                                         | For                                                       | r selected line items Add to Favorites                           | ~                                                     |
| O Box 949, Att: Kevin Lackey, Minneapolis, MN 5<br>Product Description | -5440 USA                                               | Catalog No Size / Packag                                  | ing Unit Price Quantity                                          | Ext. Price                                            |
| 1 Request For Payment immer info<br>Accounting Codes (same as header)  |                                                         |                                                           | 1,025.00 1                                                       | 1,025.00 USD                                          |
|                                                                        |                                                         |                                                           | Supplier subtotal                                                | 1,025.00<br>0.00                                      |
|                                                                        |                                                         |                                                           | Handling<br>Supplier total                                       | 0.00<br>1,025.00USD                                   |
| hipping, Handling, and Tax charges are calculated                      | I and charged by each supplier. The values shown here a | re for estimation purposes, budget checking, and workflow | Handling<br>Supplier total                                       | 0.00<br>1,025.00USD<br>1,025.00                       |
| hipping, Handling, and Tax charges are calculated                      | i and charged by each supplier. The values shown here a | re for estimation purposes, budget checking, and workflow | Shipping<br>Handling<br>Supplier total<br>v Subtotal<br>Shipping | 0.00<br><b>1,025.00USD</b><br><b>1,025.00</b><br>0.00 |

- 5. Click add split.
- 6. Click drop down boxes beside add split: Choose method
  - % of Price
  - % of Quantity
  - Amount of Price
- 7. Input appropriate Fund Codes and split method.
- 8. Click **recalculate** and **Save**.

| These values apply to all lines unless specified by line item         Fund       Organization       Program       Account         117020<br>Data Processing       25030<br>Administrative Data Center       170       939190<br>Misc Serv[L4]         *Accounting Codes values vary by line                                                                                                    |         |                                                      |                                    | Accounting Codes                                 |                                                      |                            |           |
|----------------------------------------------------------------------------------------------------|---------|------------------------------------------------------|------------------------------------|--------------------------------------------------|------------------------------------------------------|----------------------------|-----------|
| Fund     Organization     Program     Account       117020<br>Data Processing     25030<br>Administrative Data Center     170     939190<br>Misc Serv(L4)       3 Accounting Codes values vary by line                                                                                                    |         |                                                      |                                    | These values apply to all lines unless specified | I by line item                                       |                            |           |
| 117020<br>Data Processing     25030<br>Administrative Data Center     170     939190<br>Misc Serv(L4)       3 Accounting Codes values vary by line     For selected line items Add to Favorites       For selected line items Add to Favorites       Select from profile values       0 Br     Fund     Organization       0 Br     Fund     Organization       117020     25030     170       117020     25030     170       25030     170     939190       117020     25030     170       Select from profile values     Select from all values     Select from all values       Select from profile values     Select from all values     Select from all values       117022     50000     170     939190       117025     Select from profile values     Select from all values     Select from profile values                                                                                                    |         | Fund                                                 | Organization                       | Prog                                             | ram                                                  | Account                    |           |
| Accounting Codes values vary by line  For selected line items Add to Favorites  For selected line items Add to Favorites  For selected form all values  For selected form all values  For selected form profile values  For selected form all values  For selected form profile values  For selected form profile values  For selected form profile values  For selected form profile values  For selected form profile values  For sel |         | 117020<br>Data Processing                            | 25030<br>Administrative Data Cente | r 17                                             | 70                                                   | 939190<br>Misc Serv(L4)    |           |
| For selected line items Add to Favorites         For selected line items Add to Favorites         Select from group of price and spin and spin an                                                                                             | Accoun  | nting Codes values vary by line                      |                                    |                                                  |                                                      |                            |           |
| For selected line items Add to Favorites         For selected line items Add to Favorites         Accounting Codes         O Bc       Fund       Organization       Program       Account       Amount of Price<br>Amount of Qty       add spl<br>Amount of Qty         1       117020<br>Select from profile values<br>Select from all values       Select from all values<br>Select from all values       Select from all values       Select from profile values         117022       50000       170       939190       75.00       remove                                                                                                    |         |                                                      |                                    |                                                  |                                                      |                            |           |
| Baset         Fund         Organization         Program         Account         Amount of Price<br>& so f Qty         add spl           1         117020         25030         170         939190         Amount of Qty         remove           2         Select from profile values         Select from all values         Select from profile values         Select from profile values                                                                                                    |         |                                                      |                                    |                                                  | For select                                           | ed line items Add to Fav   | orites    |
| Image: Accounting Codes     So of Price so of Price so of Origonal solution of Program     Account of Price so of Origonal solution of Program       1     117020     25030     170     939190       2     Select from all values     Select from all values     Select from all values       Select from profile values     Select from all values     Select from all values       117022     50000     170     939190       5     Select from profile values     Select from all values     Select from all values                                                                                                    | est R   | IIV 🔿 analysis info                                  |                                    |                                                  |                                                      |                            | -         |
| O Bd     Fund     Organization     Program     Account     Amount of Price<br>Amount of Qty     add spl       1     117020     25030     170     939190     Troite values     Select from all values     Select from all values     Select from all values     Select from all values     Select from all values     Select from all values     Select from all values     Select from all values     Select from all values     Select from all values     Select from all values     Troite values                                                                                                    | Iling A | Accounting Codes                                     |                                    |                                                  |                                                      | % of Price                 | ?         |
| 1         170         939190         Amount of Qty         remove           Select from profile values         Select from all values         Select from all values                                                                                                    | O BC    | Fund                                                 | Organization                       | Program                                          | Account                                              | Amount of Price            | add split |
| I         Select from profile values<br>Select from all values         Select from all values         Select from profile values           117022         50000         170         93190         75.00         remove           Select from profile values         Select from all values         Select from profile values         75.00         remove                                                                                                    |         | 117020                                               | 25030                              | 170                                              | 939190                                               | Amount of Qty<br>175.00    | remove    |
| 117022         50000         170         939190         75.00         remove           Select from profile values         Select from all values         Select from profile values         Select from profile values         Select from profile values         Select from profile values                                                                                                    | 1       | Select from profile values<br>Select from all values | Select from all values             | Select from all values                           | Select from profile values<br>Select from all values |                            |           |
| Select from profile values Select from all values Select from all values Select from profile values                                                                                                    |         | 117022                                               | 50000                              | 170                                              | 939190                                               | 75.00                      | remove    |
| Select from all values Select from all values                                                                                                    |         | Select from profile values<br>Select from all values | Select from all values             | Select from all values                           | Select from profile values<br>Select from all values |                            |           |
| Line subtotal: 250.00 USD Split Total 250.00 USD add spl                                                                                                    |         |                                                      |                                    |                                                  | Line subtotal: 250.00 USD Split 1                    | Total 250.00 USD           | add split |
| regalculate / validate values                                                                                                    |         |                                                      |                                    |                                                  |                                                      | recalculate / validate val | ues       |
|                                                                                                    |         |                                                      |                                    |                                                  |                                                      | 1                          |           |

9. Notice how the line looks being split between two account codes

| Shop > My Carts and Orders > Open My Active Sho                                                                                                    | poing Cart X Accounting Codes - 1530971 - Draf                                           | t Requisition                                       |                                                                      |                                                                  |                                        |                                            |     |
|----------------------------------------------------------------------------------------------------|------------------------------------------------------------------------------------------|-----------------------------------------------------|----------------------------------------------------------------------|------------------------------------------------------------------|----------------------------------------|--------------------------------------------|-----|
| shop y my cara and orders y open my searce sho                                                                                                    | pping curve y Accounting codes 15503/1 bio                                               | ( required                                          |                                                                      |                                                                  |                                        | Hide value d                               | esc |
|                                                                                                    |                                                                                          | Accounting Codes                                    |                                                                      |                                                                  |                                        |                                            |     |
|                                                                                                    | These value                                                                              | es apply to all lines unless specified by line item |                                                                      |                                                                  |                                        |                                            |     |
| Fund                                                                                                    | Organization                                                                             | Program                                             |                                                                      | Account                                                          |                                        |                                            |     |
| 117020<br>Data Processing                                                                                                    | 25030<br>Administrative Data Center                                                      | 170                                                 |                                                                      | 939190<br>Misc Serv(L4)                                          |                                        |                                            |     |
| Accounting Codes values vary by line                                                                                                    |                                                                                          |                                                     |                                                                      |                                                                  |                                        |                                            |     |
|                                                                                                    |                                                                                          |                                                     |                                                                      | an a lan                                                         | to Envoritor                           |                                            |     |
| <b>est Buy 😪</b> more info<br>ling 1<br>D Box 949, Att: Kevin Lackey, Minneapolis, MN 55                                                                                                    | 5440 USA                                                                                 |                                                     | For select                                                           | ted line items Add                                               | to ravontes                            |                                            | ~   |
| est Buy 🞲 more info<br>lling 1<br>O Box 949, Att: Kevin Lackey, Minneapolis, MN 55<br>Product Description                                                                                                    | 5440 USA                                                                                 | Catalog No                                          | For select                                                           | Unit Price                                                       | Quantity                               | Ext. Price                                 | ~   |
| est Buy 🐑 more info<br>lling 1<br>0 80x 949, Att: Kevin Lackey, Minneapolis, MN 55<br>Product Description<br>1 Request For Payment immore info<br>Accounting Codes<br>@ values have been overridden for this line                                                                  | 5440 USA                                                                                 | Catalog No 5                                        | For select                                                           | Unit Price<br>250.00                                             | Quantity<br>1                          | Ext. Price<br>250.00 USD                   | ~   |
| est Buy remove info<br>ling 1<br>D 80x 949, Att: Kevin Lackey, Minneapolis, MN 55<br>Product Description<br>Request For Payment more info<br>Accounting Codes<br>Qualues have been overridden for this line<br>Fund                                                                | 5440 USA<br>Organization                                                                 | Catalog No Program                                  | For select                                                           | Unit Price<br>250.00                                             | Quantity<br>1                          | Ext. Price<br>250.00 USD<br>edit           | ~   |
| est Buy  more info<br>ling 1<br>D Box 949, Att: Kevin Lackey, Minneapolis, MN 55<br>Product Description<br>1<br>Request For Payment more info<br>Accounting Codes<br>Q values have been overridden for this line<br>Fund<br>117020<br>Data Processing                              | 5440 USA<br>Organization<br>25030<br>Administrative Data Center                          | Catalog No S<br>Program<br>170                      | For select<br>Size / Packaging<br>Account<br>939190<br>Misc Serv(L4) | Unit Price<br>250.00<br>Amount o<br>175.00 U                     | Quantity<br>1<br>of Price<br>JSD       | Ext. Price<br>250.00 USD<br>edit           | ~   |
| est Buy  more info<br>lling 1<br>0 Box 949, Att: Kevin Lackey, Minneapolis, MN 55<br>Product Description<br>1 Request For Payment more info<br>Accounting Codes<br>@ values have been overridden for this line<br>Fund<br>117020<br>Data Processing<br>117022<br>V C Finance Admin | Organization<br>25030<br>Administrative Data Center<br>50000<br>Finance & Administration | Catalog No 2<br>Program<br>170<br>170               | Account<br>939190<br>Misc Serv(L4)<br>939190<br>Misc Serv(L4)        | Unit Price<br>250.00<br>Amount (<br>175.00 U<br>75.00 US         | Quantity<br>1<br>of Price<br>JSD       | Ext. Price<br>250.00 USD<br>edit           | ~   |
| Illing 1<br>O Box 949, Att: Kevin Lackey, Minneapolis, MN 55<br>Product Description<br>1 Request For Payment ☐ more info<br>Accounting Codes<br>@ values have been overridden for this line<br>☐ Fund<br>117020<br>Data Processing<br>117022<br>V C Finance Admin                  | Organization<br>25030<br>Administrative Data Center<br>5000<br>Finance & Administration  | Catalog No 2<br>Program<br>170<br>170               | Account<br>939190<br>Misc Serv(L4)<br>939190                         | Unit Price<br>250.00<br>Amount o<br>175.00 U<br>Supplier subtota | Quantity<br>1<br>of Price<br>JSD<br>SD | Ext. Price<br>250.00 USD<br>edit<br>250.00 | ~   |

Request for Payment 1.1

Page 15 of 16

Winston-Salem State University

#### 10. Click Place Order.

|            | - Ann                               |                                                                    |                                                |                            |                                           |
|------------|-------------------------------------|--------------------------------------------------------------------|------------------------------------------------|----------------------------|-------------------------------------------|
| Â          | SU                                  |                                                                    | Jacqueline Jenkins 🔻 🔰                         | Action Items 672           | Notifications 9 📮 250.00 USD 🔍            |
|            | Germany                             |                                                                    |                                                |                            |                                           |
|            | Shop > My Carts and Orders > Open   | My Active Shopping Cart 🗢 📏 Accounting C                           | odes - 1526436 - Draft Requisition             |                            |                                           |
|            | 🥝 General 🥝 Shipping  Billi         | ng 📀 Accounting Codes 📀 Interna                                    | al Notes and Attachments   Extern              | al Notes and Attachments   | Final Review Place Order                  |
|            |                                     |                                                                    |                                                | 🕚 Ret                      | turn to shopping cart 📧 Continue Shopping |
| <i>b</i>   | Vou have com                        | pleted the required information in                                 | this step. At this point, you can d            | the following:             |                                           |
|            | Descenden als                       |                                                                    |                                                | Plant Barton               |                                           |
| 1          | Proceed to th                       | e next step: Internal Notes and Atta                               | achments. Go straight to the end:              | Final Keview.              |                                           |
|            | 🗥 You need to b                     | e aware of the following issue(s), b                               | out it will not prevent you from su            | bmitting your request      |                                           |
|            | Splitting by 'A     different split | mount of Price' at the header prevents ch<br>method at the header. | nanges to Accounting Codes at the line         | . If you need to make chan | ges at the line, choose a                 |
| 10         |                                     |                                                                    |                                                |                            |                                           |
| Ш.         | Requisition PR Approvals PO Preview | w Comments Attachments (1) History                                 | r                                              |                            |                                           |
|            | Summary Shipping Billing            | Accounting Codes Supplier Info                                     | Taxes/S&H                                      |                            | 🖨 ?                                       |
|            |                                     |                                                                    |                                                |                            | Hide value descriptions                   |
| ~          |                                     |                                                                    | Accounting Codes                               |                            | ?                                         |
| ~          |                                     | These values                                                       | apply to all lines unless specified by line it | em                         |                                           |
|            | Fund                                | Organization                                                       | Program                                        | Account                    | Amount of edit                            |
|            |                                     | vern <del>=</del>                                                  | 2000000                                        |                            | Price                                     |
| <b>6</b> 0 | 117020<br>Data Processing           | 25030<br>Administrative Data Center                                | 170                                            | 939190<br>Misc Serv(L4)    | 175.00 USD                                |
|            | 117022                              | 50000                                                              | 170                                            | 939190                     | 75.00 USD                                 |

| SU                       |                                                                        | Jacqueline Jenkins 🔻 | Action Items 672 | Notifications 9 | 📜 0.00 USD |
|--------------------------|------------------------------------------------------------------------|----------------------|------------------|-----------------|------------|
| Shop > My Carts and Ord  | ers 🖒 Open My Active Shopping Cart 😎 🖒 Submitted - Requisition 1526436 |                      |                  |                 |            |
| 🕝 Requisition S          | ubmitted                                                               |                      |                  |                 |            |
| Next Steps               |                                                                        |                      |                  |                 |            |
| You can view or print th | is at: Requisition 1526436, or via the Document Search page            |                      |                  |                 |            |
| Search for another       | ritem                                                                  |                      |                  |                 |            |
| <u>View order histor</u> | <u>r</u>                                                               |                      |                  |                 |            |
| <u>Check the status</u>  | of an order                                                            |                      |                  |                 |            |
| <u>Create new draft</u>  | cart                                                                   |                      |                  |                 |            |
| Requisition Summar       | v                                                                      |                      |                  |                 |            |
| Requisition number       | 1526436 Quick View                                                     |                      |                  |                 |            |
| Requisition status       | Pending                                                                |                      |                  |                 |            |
| Cart name                | Dr. Jones Computer Services                                            |                      |                  |                 |            |
| Requisition date         | 3/9/2016                                                               |                      |                  |                 |            |
| Requisition total        | 250.00 USD                                                             |                      |                  |                 |            |
| Number of line items     | 1                                                                      |                      |                  |                 |            |
| Number of line items     |                                                                        |                      |                  |                 |            |